# **Configure Directory Connector to Soft-Delete** Users in Dry Run

### Contents

Introduction Prerequisites Requirements Components Used Background Remove the User from Active Directory Open Active Directory Users and Computers Use PowerShell Use Directory Connector to Update Webex Control Hub Perform a Synchronization Task to Change Synced User to Soft-Deleted User Perform a Synchronization Task to Trigger the Hard Delete of the User References

### Introduction

This document describes Directory Connector release 3.7.3 enhancement to display soft-delete users under Dry Run reports.

### Prerequisites

#### Requirements

- Microsoft Windows Server 2003, 2008R2, 2012, 2012R2, 2016, 2019
- It is required to use version, at the minimum, Cisco Directory Connector 3.7.3000

#### **Components Used**

- Microsoft Windows Server 2019
- Cisco Webex DIrectory Connector 3.7.3000

The information in this document was created from the devices in a specific lab environment. All of the devices used in this document started with a cleared (default) configuration. If your network is live, ensure that you understand the potential impact of any command.

## Background

This article shows how to delete users from the Active Directory to flag them as soft-delete users and use the Dry Run report to directly delete them from the Webex Cloud in the next synchronization with Directory Connector. The Webex Administrator can now force deletion of users permanently in the next synchronization by selection of partial users or all users. An Administrator can delete a user from the the Active Directory and the user is marked as softdelete in Webex Cloud after the synchronization task is performed. By design, soft-delete users are hard deleted after 7 days. During the soft-delete period of 7 days, the Administrator is unable to add another new user with the same email address.

In the past, the Administrator who needed to hard delete the soft-delete user from the Webex Cloud opened a TAC Case to work with the Engineering team and then to add the new user via the synchronization task.

With this enhancement, the Webex Administrator can now force deletion of those users permanently in the next syncrhonization task by selection of partial users or all users without the need to engage Cisco TAC.

### **Remove the User from Active Directory**

In this example, the Active (Verified) user with UUID 108cf4e8-150c-4e60-8a92-594b9a25e65d is deleted.

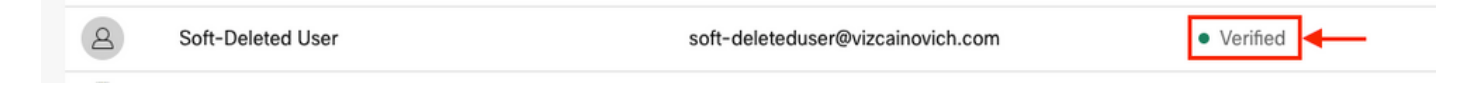

### **Open Active Directory Users and Computers**

From the Windows Server, navigate to Server Manager > Local Server > TASKS > Active Directory Users and Computers.

| 🔁 Server Manager                            |                                                                  |                                                                                |                                                                                            |                                                                                    | – Ø ×                                                                                                    |
|---------------------------------------------|------------------------------------------------------------------|--------------------------------------------------------------------------------|--------------------------------------------------------------------------------------------|------------------------------------------------------------------------------------|----------------------------------------------------------------------------------------------------|
| Server Ma                                   | nager • Local Ser                                                | ver                                                                            |                                                                                            |                                                                                    | r 🗊   🏴 Manage Tools View Help                                                                                                 |
| III Dashboard                               | PROPERTIES<br>For Srv-Dns                                        |                                                                                |                                                                                            |                                                                                    | 2 -> TASKS -                                                                                                    |
| Local Server<br>All Servers<br>AD CS        | Computer name<br>Domain                                          | Srv-Dns<br>vizcainovich.com                                                    | Last installed updates<br>Windows Update<br>Last checked for updates                       | 11/03/2022 03:20 a.m.<br>Install updates automatically usin<br>Today at 03:23 p.m. | Shut Down Local Server<br>Windows PowerShell<br>Computer Management<br>Active Directory Administrative Center                  |
| DNS<br>■ File and Storage Services<br>■ IIS | Windows Defender Firewall<br>Remote management<br>Remote Desktop | Domain: Off<br>Enabled<br>Enabled                                              | Windows Defender Antivirus<br>Feedback & Diagnostics<br>IE Enhanced Security Configuration | Real-Time Protection: On<br>Settings<br>on Off                                     | Active Directory Domains and Trusts<br>Active Directory Module for Windows PowerShell<br>Active Directory Sites and Services 3 |
|                                             | NIC Teaming<br>Ethernet0                                         | Disabled<br>172.16.6.250                                                       | Time zone<br>Product ID                                                                    | (UTC-06:00) Guadalajara, Mexico (<br>00429-00523-17642-AA572 (activ                | Active Directory Users and Computers<br>ADSI Edit<br>Certification Authority<br>Dcdiag.exe                                     |
|                                             | Operating system version<br>Hardware information                 | Microsoft Windows Server 2019 Standard<br>VMware, Inc. VMware Virtual Platform | Processors<br>Installed memory (RAM)<br>Total disk space                                   | Intel(R) Xeon(R) CPU E5-2699A v4<br>16 GB<br>199.46 GB                             | DNS Manager<br>Dsacls.exe<br>Dsdbutil.exe                                                                                      |
|                                             | EVENTS                                                           |                                                                                |                                                                                            |                                                                                    | Dsmgmt.exe<br>Gpfixup.exe<br>Internet Information Services (IIS) Manager<br>Ldp.exe                                            |
|                                             | All events   5 total                                             | <b>ب</b> (۱) م                                                                 |                                                                                            |                                                                                    | Netdom.exe<br>Nitest.exe<br>Nitesutil.exe<br>Repadmin.exe                                                                      |
|                                             | Server Name ID Severity                                          | Source                                                                         | Log D                                                                                      | 1/08/2022 05:24:18 p. m.                                                           | W32tm.exe                                                                                                    |
|                                             | SRV-DNS 37 Warning<br>SRV-DNS 64 Warning                         | Microsoft-Windows-Kerberos-Key-Distribu                                        | nt-AutoEnrollment Application 0                                                            | 1/08/2022 12:58:29 p. m.                                                           | Ketresh                                                                                                    |
|                                             | SRV-DNS 36 Warning                                               | Microsoft-Windows-Time-Service                                                 | System 0                                                                                   | 1/08/2022 05:02:25 a.m.                                                            | v                                                                                                    |

Look up the desired user to delete from the specific Organizational Unit (OU), select the user, and click **Delete** at the Action bar.

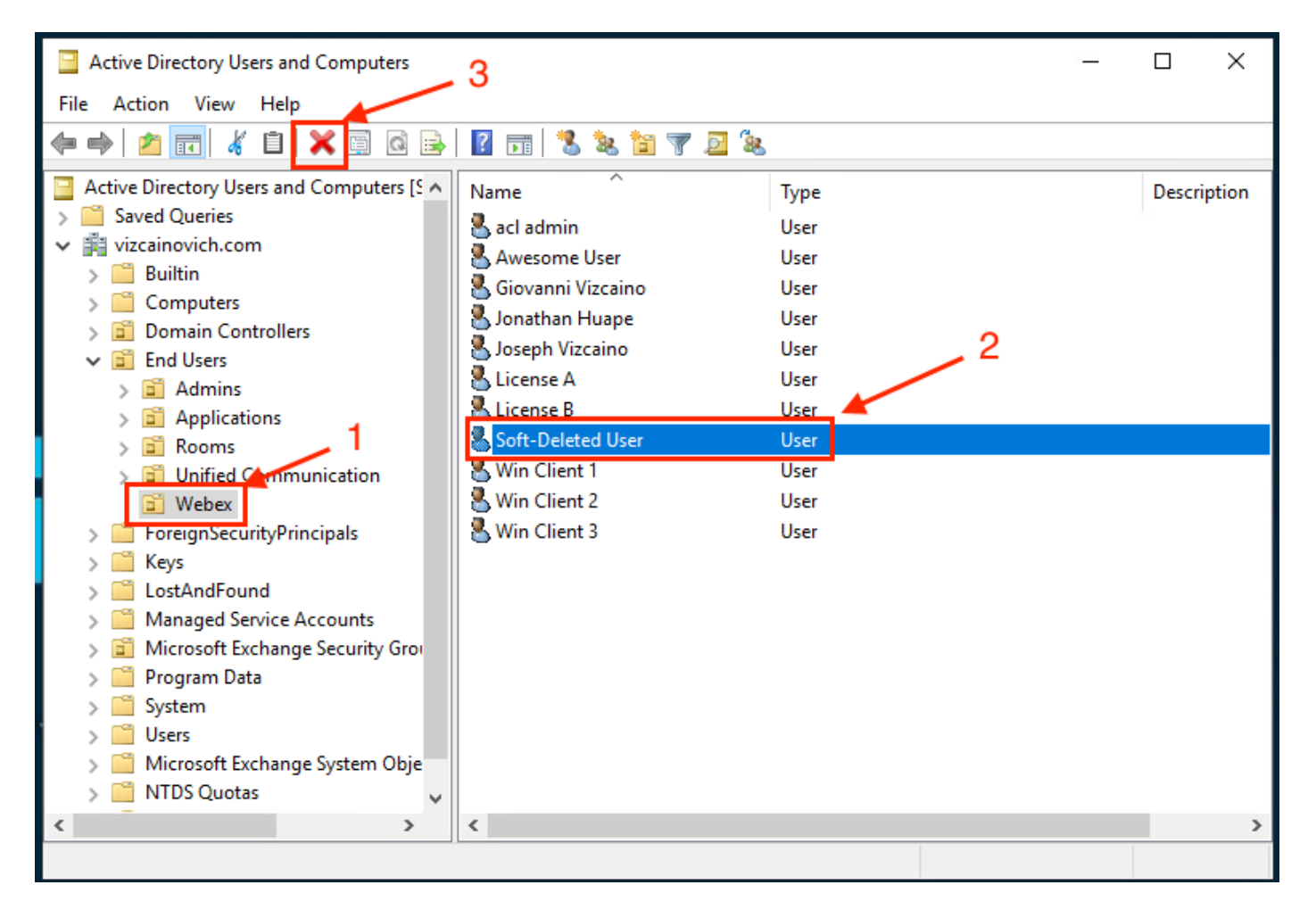

Confirm the deletion task.

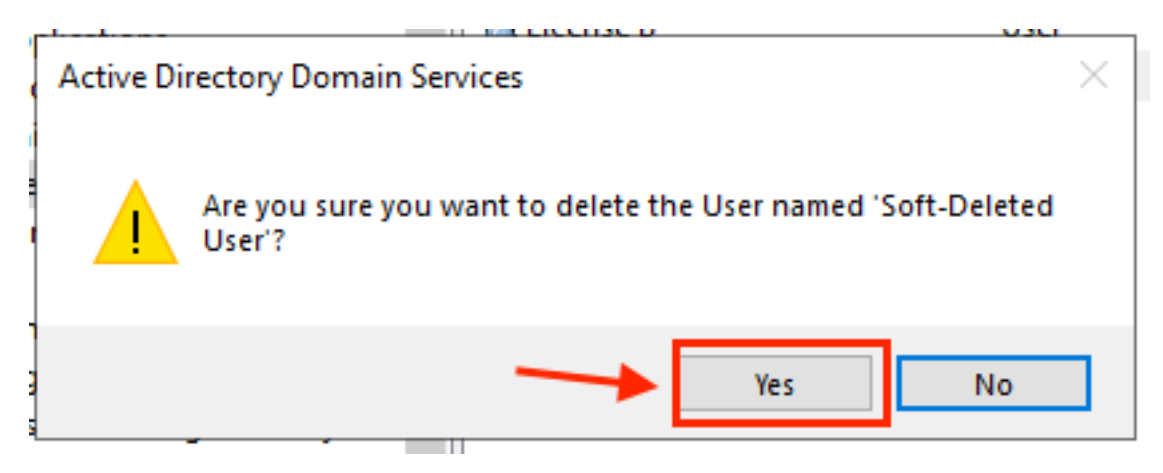

#### **Use PowerShell**

You can remove user objects from an Active Directory domain with the PowerShell cmdlet.

#### Remove-ADUser

This cmdlet is a part of the ActiveDirectory Module for Windows PowerShell, which must be preinstalled and imported into the PowerShell session with the command:

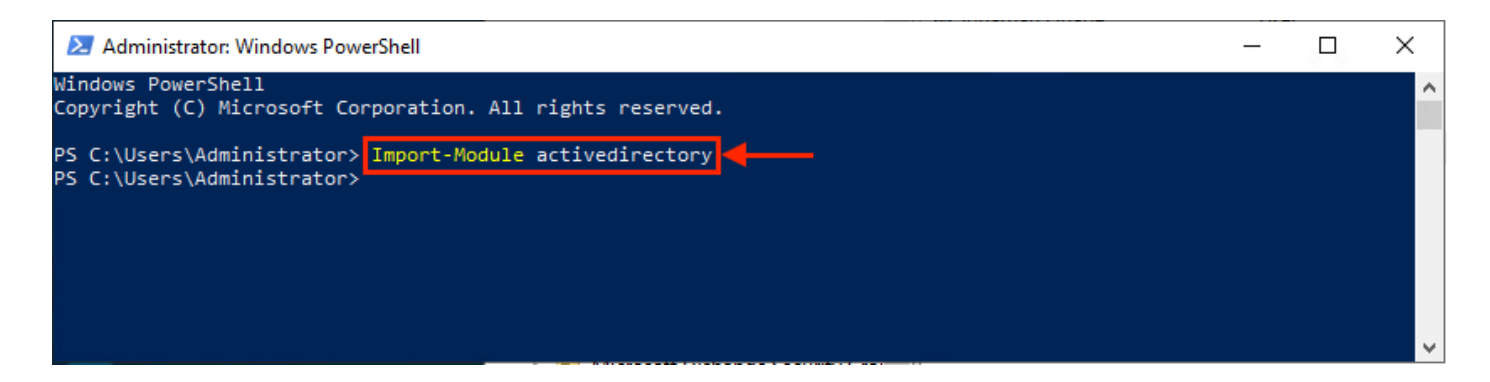

You can delete a user with the username in several ways, by selection of: distinguished name (DN), GUID, security identifier (SID), or SAM account name. To remove the user with the user logon name, run the command:

| Remove-ADUser soft-deleteduser                                                                                        |   | <br>     |
|----------------------------------------------------------------------------------------------------|---|----------|
| Administrator: Windows PowerShell                                                                                     | _ | ×        |
| Windows PowerShell<br>Copyright (C) Microsoft Corporation. All rights reserved.                                       |   | ^        |
| PS C:\Users\Administrator> Import-Module activedirectory<br>PS C:\Users\Administrator> Remove-ADUser soft-deleteduser |   |          |
|                                                                                                    |   | <b>~</b> |

A prompt appears that asks you to confirm the removal of the user object from the domain. To delete a user, press Y and press the Enter key.

| 😕 Administrator: Windows PowerShell                                                                                                    | _      |         | $\times$ |   |
|----------------------------------------------------------------------------------------------------|--------|---------|----------|---|
| Windows PowerShell<br>Copyright (C) Microsoft Corporation. All rights reserved.                                                                                                    |        |         | 1        | • |
| PS C:\Users\Administrator> Import-Module activedirectory<br>PS C:\Users\Administrator> Remove-ADUser soft-deleteduser                                                                                                    |        |         |          |   |
| Confirm<br>Are you sure you want to perform this action?<br>Performing the operation "Remove" on target "CN=Soft-Deleted User,OU=Webex,OU=End Users,DC=vizcainov<br>Y] Yes [A] Yes to All [N] No [L] No to All [S] Suspend [?] Help (default is "Y"): | /ich,D | C=com". |          |   |
|                                                                                                    |        |         |          | , |

To remove the AD user without confirmation prompt, add -Confirm:\$False at the end of the command:

The user was deleted successfully from Active Directory.

### **Use Directory Connector to Update Webex Control Hub**

#### Perform a Synchronization Task to Change Synced User to Soft-Deleted User

From Cisco Directory Connector, perform a Dry Run task to verify the user was deleted.

| Cisco Directory Connector                                                  | – 🗆 X                                         |
|----------------------------------------------------------------------------|-----------------------------------------------|
| Cisco Directory Connector                                                  | Welcome, Directory Connector Admin   Sign Out |
| Dashboard Configuration                                                    |                                               |
| Actions Help                                                               |                                               |
| Start Incremental Sync 😺 Sync Dry Run 🧭 Launch Event Viewer 🖾 Refresh [F5] |                                               |
| Cloud Organization: VIZCAINOVICH LTD Active Directory Domain vizca         | ainovich.com                                  |

From the generated Dry Run report, the user does not have Distinguished Name information, which means the user is no longer present in Active Directory<sup>2</sup> and is to be deleted from the Webex Cloud<sup>3</sup> in the next synchronization.

| sco Directory Co | nnector - Dry Run                                                 |                                                                                                    |                                                                                            |                                                                                                    |                                                                                                    |                                                                                                    |                                                                                                    |                                                                                                    |                                   |
|------------------|-------------------------------------------------------------------|----------------------------------------------------------------------------------------------------|--------------------------------------------------------------------------------------------|----------------------------------------------------------------------------------------------------|----------------------------------------------------------------------------------------------------|----------------------------------------------------------------------------------------------------|----------------------------------------------------------------------------------------------------|----------------------------------------------------------------------------------------------------|-----------------------------------|
| cisco Cis        | co Direct                                                         | ory Conne                                                                                                    | ctor 1                                                                                     |                                                                                                    |                                                                                                    |                                                                                                    |                                                                                                    |                                                                                                    |                                   |
| 📴 Summary 🍯      | 0 Admins Deleted                                                  | 🎭 1 Users Deleted                                                                                                    | 🝓 0 Groups Deleted                                                                         | 🕂 0 Objects Added                                                                                                    | arrow 33 Objects Matched                                                                                                    | 둼 0 Rooms Deleted                                                                                                    | 🛞 0 Soft-delet                                                                                                    | ed Objects                                                                                                    |                                   |
| Object Type      | Distinguished Name                                                | 5                                                                                                    |                                                                                            | <b></b>                                                                                                    | Display Name (UID)                                                                                                    | ¥                                                                                                    |                                                                                                    |                                                                                                    |                                   |
| user             |                                                                   |                                                                                                    |                                                                                            |                                                                                                    | Soft-Deleted User (sof                                                                                                    | ft-deleteduser@vizcainor                                                                                                    | vich.com )                                                                                                    |                                                                                                    |                                   |
|                  | Co Directory Con<br>Cisco Cis<br>Summary Q<br>Object Type<br>user | Co Directory Connector - Dry Run CISCO Direct CISCO Direct CISCO Direct CISCO Direct CISCO Direct CISCO Direct CISCO Direct CISCO Direct CISCO Direct CISCO Direct CISCO Direct CISCO Direct CISCO Direct CISCO Direct CISCO DIrect CISCO DI CISCO DI CISCO DI CIS | Connectory Connector - Dry Run     Cisco Directory Connect     Summary    O Admins Deleted | Co Directory Connector - Dry Run CISCO Directory Connector CISCO Directory Connector CISCO Directory Connector Copiect Type Distinguished Name user | Co Directory Connector - Dry Run  CISCO Directory Connector  CISCO Directory Connector  Connector | Inclusion       Cisco Directory Connector       2         Inclusion       Cisco Directory Connector       2         Inclusion       I Users Deleted       Image: Cisco Directory Connector       2         Inclusion       I Users Deleted       Image: Cisco Directory Connector       2         Image: Summary       Image: Cisco Directory Connector       1       2         Image: Summary       Image: Cisco Directory Connector       1       2         Image: Summary       Image: Cisco Directory Connector       1       2         Image: Summary       Image: Cisco Directory Connector       1       2         Image: Summary       Image: Cisco Directory Connector       1       2         Image: Summary       Image: Cisco Directory Connector       1       2         Image: Summary       Image: Cisco Directory Connector       1       2         Image: Summary       Image: Cisco Directory Connector       1       2         Image: Cisco Directory Connector       1       1       2       33         Object Type       Distinguished Name       1       1       1       1         Image: Cisco Directory Connector       Image: Cisco Directory Connectory Connectory Connectory Connectory Connectory Connectory Connectory Connectory Connectory Connectory Connectory Connect | Co Directory Connector - Dry Run  CISCO Directory Connector  CISCO Directory Connectory Connectory  CISCO Directory Connectory Connectory CISCO Directory Connectory Connecto | Image: Connector - Dry Run         Image: Connector - Dry Run         Im | ico Directory Connector - Dry Run |

Run an Incremental Synchronization task to verify the user has changed to Inactive status from the Webex Control Hub.

| 2022-08-02 00:44:19,913 INFO sync-task-runner-1                                                  |
|--------------------------------------------------------------------------------------------------|
| com.cisco.codev.identity.dirsync.engine.handler.dirsync.DirSyncUtils.createSummaryLog [tracking: |
| ] [org: 904cbfb5-0f49-4339-a40c-ad473ac7ab24] [domain: adds-vizcainovich.com] [user: ] [session: |
| 3f5e36b2-bcc6-4dfb-bc0f-c7c4edb61388] [task: 867b27c4-4fb3-4eb3-9cfb-86c65c3cf84e] -             |
| Synchronization Summary                                                                          |
| StatusCode: SUCCESS                                                                              |
| Domain: adds-vizcainovich.com                                                                    |
| Incremental Synchronization: yes                                                                 |
| Start Time: 2022-08-02T00:44:09Z                                                                 |
| End Time: 2022-08-02T00:44:19Z                                                                   |
| Object Added: 0                                                                                  |
| Object Deleted: 1                                                                                |
| Object Modified: 0                                                                               |
| Warning Count: 1                                                                                 |
| Avatar Failure Count: 1                                                                          |
| Failure Count: 0                                                                                 |
| Soft-Deleted User soft-deleteduser@vizcainovich.com                                              |

#### Perform a Synchronization Task to Trigger the Hard Delete of the User

From the Cisco Directory Connector, perform a Dry Run task to see the soft-deleted Objects tab.

| i Cisco Directory Connector                                                |                                    |          |
|----------------------------------------------------------------------------|------------------------------------|----------|
| Cisco Directory Connector                                                  | Welcome, Directory Connector Admin | Sign Out |
| Dashboard Configuration                                                    |                                    |          |
| Actions Help                                                               |                                    |          |
| Start Incremental Sync 😺 Sync Dry Run 🧭 Launch Event Viewer 🖾 Refresh [F5] |                                    |          |
| Cloud Organization: VIZCAINOVICH LTD Active Directory Domain vizc          | ainovich.com                       |          |

From the generated Dry Run report, the user is now in the **Soft-deleted Objects** tab.

To inmediatly delete the user, the Administrator can check the user and the user is hard-deleted in the next synchronization.

| Cisco Directory Connector -         | Dry Run                                                                                                    |
|-------------------------------------|----------------------------------------------------------------------------------------------------|
| diado Cisco D                       | irectory Connector                                                                                                    |
| 😰 Summary 🍓 0 Admin                 | s Deleted 🧏 0 Users Deleted 👍 0 Groups Deleted 🕂 0 Objects Added 😞 33 Objects Matched 📑 0 Rooms Deleted 📧 1 Soft-deleted Objects                                                         |
| These objects have been so days.    | t-deleted. They will be retained in the system for 7 days after deletion date. You can select objects to delete permanently in the upcoming synchronzation and don't need to wait for 7  |
| Object Type                         | Display Name (UID)                                                                                                    |
|                                     |                                                                                                    |
|                                     |                                                                                                    |
| Cisco Directory Connector -         | Dry Run                                                                                                    |
|                                     |                                                                                                    |
| cisco D                             | irectory Connector                                                                                                    |
| 1 <sup>0</sup> 7 o 187 o 197        |                                                                                                    |
| Summary 🍋 0 Admin                   | s Deleted 🎽 0 Users Deleted 🍓 0 Groups Deleted 🕂 0 Objects Added 🥪 33 Objects Matched 💼 0 Rooms Deleted 📧 1 Soft-deleted Objects                                                         |
| These objects have been so<br>days. | ft-deleted. They will be retained in the system for 7 days after deletion date. You can select objects to delete permanently in the upcoming synchronzation and don't need to wait for 7 |
| Object Type                         | Display Name (UID)                                                                                                    |
| user                                | Soft-Deleted User (soft-deleteduser@vizcainovich.com)                                                                                                    |
| <b>N</b>                            |                                                                                                    |
| 1                                   |                                                                                                    |
|                                     |                                                                                                    |
|                                     |                                                                                                    |
|                                     |                                                                                                    |
|                                     |                                                                                                    |
|                                     |                                                                                                    |
|                                     |                                                                                                    |
|                                     |                                                                                                    |
|                                     |                                                                                                    |
|                                     |                                                                                                    |
|                                     |                                                                                                    |
|                                     |                                                                                                    |
|                                     | 2                                                                                                    |
|                                     |                                                                                                    |
| 1 object selected for deletion      | in upcoming sync.                                                                                                    |
|                                     |                                                                                                    |
| Save Results to File                | 3 Done                                                                                                    |

Run an Incremental Synchronization task to verify the user is successfully hard deleted from the Webex Cloud, which means the user is not present anymore in the Webex Control Hub.

```
] [org: 904cbfb5-0f49-4339-a40c-ad473ac7ab24] [domain: adds-vizcainovich.com] [user: ] [session:
2abf8994-0fa0-4f7d-a56c-3b306b6a70a1] [task: 0eb43a7b-82b4-49dc-87fc-007476722f80] -
Synchronization Summary
StatusCode: SUCCESS
Domain: adds-vizcainovich.com
Incremental Synchronization: yes
Start Time: 2022-08-02T01:19:53Z
End Time: 2022-08-02T01:20:04Z
Object Added: 0
Object Deleted: 0
Object Deleted: 0
Object Modified: 0
Failure Count: 0
```

```
Sof
```

Soft-Deleted User

soft-deleteduser@vizcainovich.com

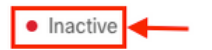

### References

Delete Users Permanently After Soft Delete

Directory Connector release notes - Announcements